| 如何让 WIFI 打印机加入路由器 | . 2 |
|-------------------|-----|
| 如何测试已经加入路由器的打印机   | .3  |
| 利用 APK 测试         | .3  |
| 利用电脑测试            | .4  |

# 如何让 WIFI 打印机加入路由器

1 拿掉纸张后启动打印机(无纸状态下红灯会闪烁) 2 按下按键(此时红灯会灭,按住 5 秒),等待红灯亮起。 3 接入纸张

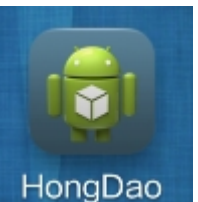

4 手机加入打印机需要加入的路由器,然后打开 HongDao 的软件 HongDao

5.输入 password (SSID 会自动获取无须输入)
□ ↑ 0.05K/s & © ※ ...

| ▶ 🕈             | 0.05K/s  | X   | ๎ฃ 🤶. | 16:37 |
|-----------------|----------|-----|-------|-------|
| i HongDao       |          |     |       |       |
| * 192.168.191.1 |          |     | 连接    | 关闭    |
|                 |          |     |       | 发送    |
|                 |          |     | 打印    | 二维码   |
| SSID            | test2    |     |       |       |
| PassWord        | •••••    | ••• | •     |       |
| Mode            | WPA2-PSH | C   |       |       |
|                 |          |     |       |       |

开始配置

结束配置

6.然后点击开始配置

7.等待 30 秒左右(一般十秒以内就可以)打印机会打印出获取到的 IP 地址,如果 30 秒后无打印 IP 地址,则点击结束配置,然后从第 6 步开始继续尝试。

注意: 需要跟换路由器或者密码时, 从第1步开始操作即可

## 如何测试已经加入路由器的打印机

#### 利用 APK 测试

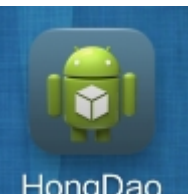

1 打开 HongDao 的软件 HongDao

2 输入打印机打印出来的 IP 地址(例如为 192.168.191.1)

| 0.05K/s 📈 | (@ 奈.     | <b>II</b> 🔲 16:37 |
|-----------|-----------|-------------------|
|           |           |                   |
|           |           |                   |
|           | 连接        | 关闭                |
|           |           |                   |
|           |           | 发送                |
|           |           |                   |
|           | 1-2-5-2   | - (0 ==           |
|           | - F] E J. | 维码                |
| test2     |           |                   |
| •••••     | •••       |                   |
| VPA2-PSK  |           |                   |
|           |           |                   |
|           | test2     | 连接<br>            |

开始配置 结束配置

3 点击链接

4 在发送上面的输入框中加入一些文本,然后按输入法里的回车键,然后点发送就能看 到打印机打印出结果了。

### 利用电脑测试

1 打开打印机属性。

| ÷±∩ ++ ;                                                       | 5 1 34             | ±                | 古机    | 杨令等日                          |                              | 机复加里               | T 1      |
|----------------------------------------------------------------|--------------------|------------------|-------|-------------------------------|------------------------------|--------------------|----------|
| -MG ( <u>H</u> =                                               | <b>7</b> -   ⊻n    | カロ               | 同级    | 一颜巴自动                         | E  <u>X</u> ±                | 以面以血               | 1001     |
| 17                                                             |                    |                  |       |                               |                              |                    |          |
| -                                                              | CI                 | TIZEN            | CBM10 | 000 Type                      | [] (副本 1)                    | )                  |          |
|                                                                |                    |                  |       |                               |                              |                    |          |
| ( <b>- - - - - - - - - -</b>                                   | -                  |                  |       |                               |                              |                    |          |
| 1⊻宜(L):                                                        |                    |                  |       |                               |                              |                    |          |
| 注释(C):                                                         |                    |                  |       |                               |                              |                    |          |
|                                                                |                    |                  |       |                               |                              |                    |          |
|                                                                |                    |                  |       |                               |                              |                    |          |
|                                                                |                    |                  |       |                               |                              |                    |          |
|                                                                |                    |                  |       |                               |                              |                    |          |
|                                                                |                    |                  |       |                               |                              |                    |          |
| 型号(O):                                                         | CIT                | TIZEN            | CBM10 | 00 Type I                     | I                            |                    |          |
| 型号( <u>O</u> ):<br>功能                                          | СП                 | rizen            | CBM10 | 000 Type I                    | I                            |                    |          |
| 型号( <u>O</u> ):<br>功能<br>彩色: 否                                 | СІТ                | TIZEN            | CBM10 | 000 Type I                    | I<br>用紙张:                    |                    |          |
| 型号( <u>O</u> ):<br>功能<br>彩色: 否                                 | СІТ                | rizen            | CBM10 | 000 Type I<br>可               | I<br>用纸张:                    |                    |          |
| 型号( <u>O</u> ):<br>功能<br>彩色: 否<br>双面: 否                        | СП                 | TIZEN            | CBM10 | 000 Type I<br>न<br>R          | I<br>用纸张:<br>eceipt ler      | ngth 80x327        | ′6mm 4 🔦 |
| 型号(Q):<br>功能<br>彩色: 否<br>双面: 否<br>装订: 否                        | СП                 | ΠΖΕΝ             | CBM10 | 000 Type I<br>ਜੁ<br>R         | I<br>用纸张:<br>eceipt ler      | ngth 80x327        | '6mm 4 🔺 |
| 型号(Q):<br>- 功能<br>彩色: 否<br>双 面: 否<br>装订: 否<br>速度: 未            | CIT<br>知           | ΠΖΕΝ             | CBM10 | 000 Type I<br>ग<br>R          | I<br>用纸张:<br>eceipt ler      | ngth 80x327        | ′6mm     |
| 型号(Q):<br>功能 色: 否<br>双 订: 否<br>速 定 余                           | CIT<br>知<br>蓫: 20  | TIZEN            | CBM10 | 000 Type I<br>ਜੁ<br>R         | I<br>用纸张:<br>eceipt ler      | ngth 80x327        | '6mm 4 🔺 |
| 型号(Q):<br>功能<br>彩色: 否<br>双 (T): 否<br>速度: 不<br>最大分割             | CIT<br>知<br>率: 20  | TIZEN            | CBM10 | 000 Type I<br>키               | I<br>用纸张:<br>eceipt ler      | ngth 80x327        | ′6mm 4 🔺 |
| 型号(Q):<br>功能<br>彩色: 否<br>双 订: 否<br>速度: 未<br>最大分辨               | CIT<br>知<br>轾率: 20 | 17IZEN<br>13 dpi | CBM10 | 000 Type I<br>ਜੁ              | I<br>用纸张:<br>eceipt ler      | ngth 80x327        | '6mm 4 🔺 |
| 型号( <u>O</u> ):<br>功能<br>彩色: 否<br>双 (<br>法): 否<br>法<br>支<br>分割 | CIT<br>知<br>率: 20  | 13 dpi           | CBM10 | 000 Type I<br>可<br>R<br>首选项(E | I<br>用纸张:<br>eceipt ler<br>) | ngth 80x327<br>打印讽 | /6mm 4 ~ |
| 型号( <u>O</u> ):<br>功能<br>彩色: 否<br>双 装 定<br>速<br>度:<br>最大分辨     | CIT<br>知<br>率: 20  | 1]ZEN            | СВМ10 | 000 Type I<br>可<br>R<br>首选项(E | I<br>用纸张:<br>eceipt ler<br>) | ngth 80x327        | '6mm 4 ~ |

2选择端口,添加端口

| 打印到下列端                                                                                                    | <b>口。文档将打印到</b> 第                                               | 有一个检查到的可用端口(P)。        |       |
|----------------------------------------------------------------------------------------------------|-----------------------------------------------------------------|------------------------|-------|
| 端口                                                                                                    | 描述                                                              | 打印机                    | *     |
| <ul> <li>LPT1:</li> <li>LPT2:</li> <li>LPT3:</li> <li>COM2:</li> <li>COM3:</li> <li>COM1:</li> <li>COM4:</li> </ul> | 打印机端口<br>打印机端口<br>打印机端口<br>串行端口<br>串行端口<br>串行端口<br>串行端口<br>串行端口 | Canon Inkjet MP530 FAX | *<br> |
| 添加端                                                                                                    |                                                                 | 删除端口(D) 配置端口(C).       |       |

3选择 Standard TCP/IP Port 然后点击新端口,然后点击下一步

| 印机端口                 |        | Σ  |
|----------------------|--------|----|
| 可用的端口类型(A):          |        |    |
| Local Port           |        |    |
| Standard TCP/IP Port |        |    |
|                      | 1      |    |
|                      |        | 2  |
| 新端口类型(N)             | 新端口(P) | 取消 |

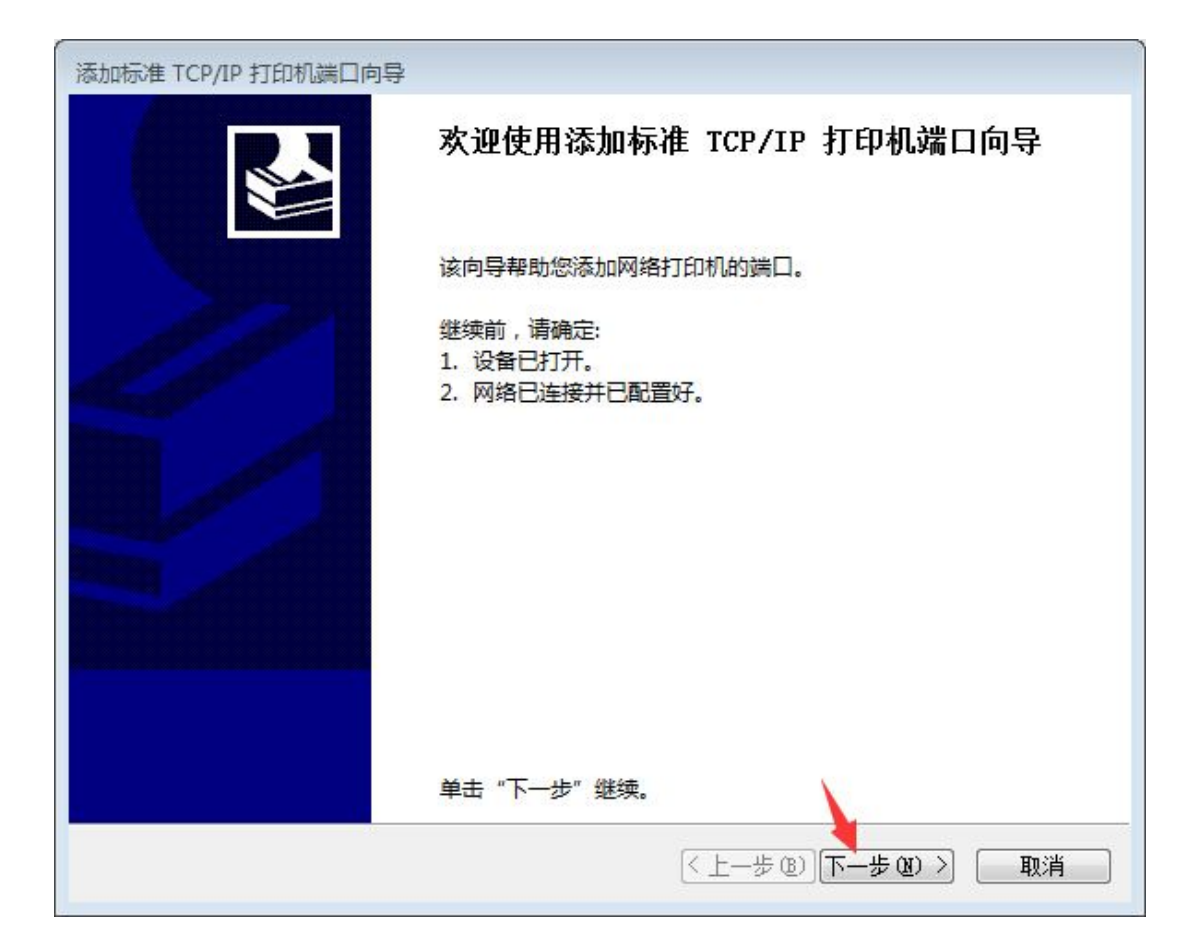

4 输入完打印机的 IP 地址后按下一步

| 添加标准 TCP/IP 打印机端口向导         |               |              |
|-----------------------------|---------------|--------------|
| <b>添加端口</b><br>您想为哪一设备添加端口? |               |              |
| 输入打印机名或 IP 地址,以J            | 及设备的端口名。      | 1            |
| 打印机名或 IP 地址(A):             | 192.168.191.1 |              |
| 端口名( <u>P</u> ):            | 192.168.191.1 |              |
|                             |               |              |
|                             |               |              |
|                             |               |              |
|                             |               | 2            |
|                             | < <u> </u>    | 歩@)下−歩@)〉 取消 |

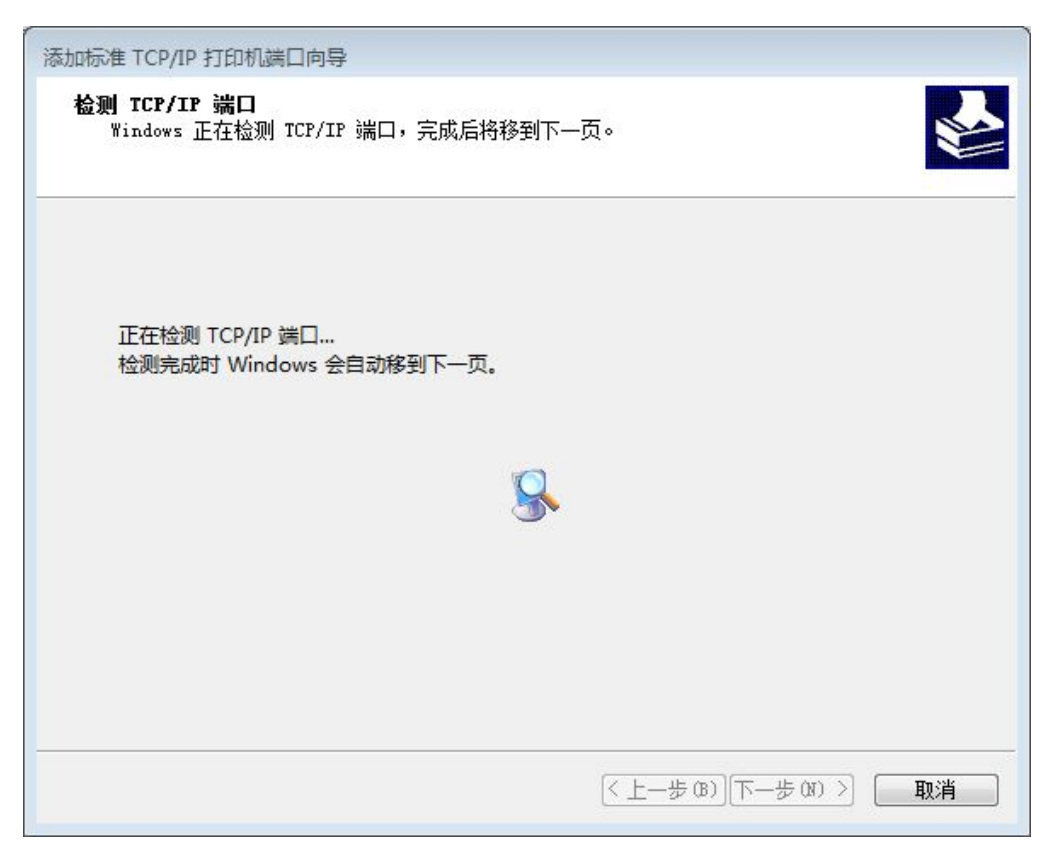

#### 5选择自定义,然后按设置

| 添加标准 TCP/IP 打印机端口向导                                                                                                    |                                   |
|----------------------------------------------------------------------------------------------------|-----------------------------------|
| <b>需要额外端口信息</b><br>不能识别设备。                                                                                                    |                                   |
| 网络上没有找到设备。请确定:<br>1. 设备已打开。<br>2. 网络已连上。<br>3. 设备配置正确。<br>4. 前一页上的地址正确。<br>如果您认为地址不正确,请单击"上一步"返回到上一页<br>索。如果您认为地址是正确的,请选择下面的设备类型。<br>设备类型 | , <mark>然</mark> 后改正地址并在网络上执行另一次搜 |
| ◎ 标准(S) Generic Network Card<br>④ 自定义(C) 设置(E) 2<br>1                                                                                     | 设置完后     《 上-步 @) 下-步 @) 〉 取消     |

6设置成如下所示(端口名和打印机名不需要修改),然后按确定,和下一步,然后按完成

| 口设置             |               |
|-----------------|---------------|
| 嵩□名(P):         | 192.168.191.1 |
| 订印机名或 IP 地址(A): | 192.168.191.1 |
| 协议              |               |
| Raw(R)          | C LPR(L)      |
| 原始设置            |               |
| 端口号(N):         | 9100          |
| LPR 设置          |               |
| 队列名称(Q):        |               |
| □ 启用了 LPR 字节计   | 文(B)          |
| □ 启用了 SNMP 状态   | S)            |
| 社区名称(C):        | public        |
| SNMP 设备索引(D):   | 1             |
|                 | <u>.</u>      |

7此时端口列表会出现刚才添加了的打印机端口如下所示

| 打印到         | 下列端口。文档       | 將打印到第 | 一个检查到的可                               | 用端口(P)。 |                |
|-------------|---------------|-------|---------------------------------------|---------|----------------|
| 端口          |               |       | 描述                                    |         | 打印机            |
| US          | B001          |       | USB 虚                                 | 以打印机端口  | CITIZE         |
| 17          | 2.27.35.30    |       | 标准TC                                  | P/IP 端口 |                |
| 17          | 2.27.35.40    | 进择这/  | た<br>た<br>滞<br>て<br>に<br>た<br>准<br>TC | P/IP 端口 |                |
| 17          | 2.27.35.50    | 加計    | 标准 TC                                 | P/IP 端口 |                |
| <b>V</b> 19 | 2.168.191.1 🥌 |       | 标准TC                                  | P/IP 端口 | Ξ              |
| XP          | SPort:        |       | 本地端口                                  | ]       | CITIZE         |
| •           |               |       |                                       |         | Þ              |
| 汤           | 动端口(1)        | f     | 删除端口(D)                               | 配置湖     | ŧ□( <u>C</u> ) |

| 规                                   | 土宣                                       | に       | 直纲       | 「「新谷管理                            | 安全                                                                                                    | 设备设置        | Tool     |
|-------------------------------------|------------------------------------------|---------|----------|-----------------------------------|----------------------------------------------------------------------------------------------------|-------------|----------|
| ~~~                                 | 117                                      |         | 161-7X   |                                   | XI                                                                                                    | 1 NH NH     | 1001     |
| 1                                   | 2                                        | CITIZEN | CRM1     | 000 T                             | (副+ 1)                                                                                                    | 8           |          |
| 3                                   | 2                                        | CITIZEI | A CRIMIT | оо туре п                         | (副本工)                                                                                                    |             |          |
|                                     |                                          |         |          |                                   |                                                                                                    |             |          |
| 立置(                                 | <u>L</u> ):                              |         |          |                                   |                                                                                                    |             |          |
| 主容(                                 | 0.                                       | _       |          |                                   |                                                                                                    |             |          |
| 工小千(                                | <u>_</u> .                               |         |          |                                   |                                                                                                    |             |          |
|                                     |                                          |         |          |                                   |                                                                                                    |             |          |
|                                     |                                          |         |          |                                   |                                                                                                    |             |          |
|                                     |                                          |         |          |                                   |                                                                                                    |             |          |
| 비르                                  | 0                                        | CITIZEN | I CRM10  | 100 Tupe II                       |                                                                                                    |             |          |
| 민묵(<br>파송                           | <u>ص</u> ):<br>۲                         | CITIZEN | CBM10    | 000 Type II                       |                                                                                                    |             |          |
| 型号(<br>功)<br>彩                      | <u>(0</u> ):<br>能<br>曲· 否                | CITIZEN | I CBM10  | 00 Type II<br>जाह                 | REAL PROPERTY IN THE PROPERTY IN THE PROPERTY INTERPOPERTY IN THE PROPERTY IN THE PROPERTY INTERPOPERTY INTERPOPERTY INTE |             |          |
| 型号(<br>功)<br>彩                      | <u>()</u> ):<br>원<br>色: 否                | CITIZEN | I CBM10  | 000 Type II<br>可用                 | ¥年51长:                                                                                                    |             | <b>.</b> |
| 四号(<br>功能)<br>双(                    | ·O):<br>발<br>色: 否<br>面: 否                | CITIZEN | I CBM10  | 000 Type II<br>可用<br>Re           | 班氏:<br>ceipt len                                                                                                    | ngth 80x327 | ′6mm 4 🔺 |
| 型号(<br>功前<br>彩 双)<br>装              | O):<br>色: 否<br>面: 否<br>订: 否              | CITIZEN | I CBM10  | 000 Type II<br>可用<br>Re           | 部形长:<br>ceipt len                                                                                                    | ngth 80x327 | ′6mm 4 🔺 |
| 21号(<br>功利<br>利<br>和<br>双<br>装<br>速 | O):<br>色:否<br>面:否<br>订:否<br>意:未知         | CITIZEN | I CBM10  | 000 Type II<br>可用<br>Re           | 紙紙:<br>ceipt len                                                                                                    | ngth 80x327 | '6mm 4 🔺 |
| 型号(动彩 双 装 速 最                       | O):<br>色:否<br>词:否<br>订:否<br>支:未知<br>大分辨率 | CITIZEN | I CBM10  | 000 Type II<br>可用<br>Re           | 班张:<br>ceipt len                                                                                                    | ngth 80x327 | '6mm 4 🔺 |
| 22号( 功彩 双 装 速 最                     | O):<br>查:否<br>面:否<br>订:否<br>支:未知<br>大分辨率 | CITIZEN | I CBM10  | 000 Type II<br>可用<br>Re           | 张张:<br>ceipt len                                                                                                    | ngth 80x327 | '6mm 4 🔺 |
| 21号1 功彩 双 装 速 最                     | O):<br>色:否<br>面:否<br>了:否<br>大分辨率         | CITIZEN | і СВМ10  | 000 Type II<br>可用<br>Re<br>首选项(E) | 避氏法:<br>ceipt len                                                                                                    | ngth 80x327 | ′6mm ′ ^ |

8返回常规栏,按打印测试页。打印机即可打印。